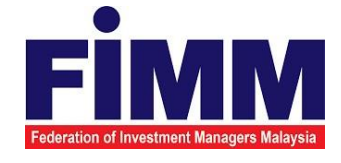

# **USER MANUAL**

# SUPPLY, DESIGN, DEVELOPMENT, INSTALLATION, TESTING, COMMISSIONING AND MAINTENANCE OF REGISTRATION SOFTWARE FOR FEDERATION OF INVESTMENT MANAGERS MALAYSIA (FIMM)

# MODULE: CONSULTANT MANAGEMENT (FORGET PASSWORD) GROUP: CONSULTANT

| AGENCY NAME      | : | FEDERATION OF INVESTMENT MANAGERS<br>MALAYSIA (FIMM) |
|------------------|---|------------------------------------------------------|
| DOCUMENT DATE    | : | 24/03/2025                                           |
| DOCUMENT VERSION |   | 1.0                                                  |

|                                            | Project                                              | Reference          | File                 | Version | Date     | Page |
|--------------------------------------------|------------------------------------------------------|--------------------|----------------------|---------|----------|------|
| Federation of Investment Managers Malaysia | Federation of Investment<br>Managers Malaysia (FiMM) | ZANKO/FIMM/UM/V0.1 | User Manual Document | 1.0     | 24/03/25 | iv   |

# **DOCUMENT DESCRIPTION**

This document is prepared to explain how to use the FCS system. This user manual explains the functions and step by step how to use the system completely to the users involved.

| Document Information  |                                                                   |
|-----------------------|-------------------------------------------------------------------|
| Project Name          | SUPPLY, DESIGN, DEVELOPMENT, INSTALLATION, TESTING, COMMISSIONING |
|                       | AND MAINTENANCE OF REGISTRATION SOFTWARE FOR FEDERATION OF        |
|                       | INVESTMENT MANAGERS MALAYSIA (FIMM)                               |
| Document Name         | User Manual                                                       |
| Document Reference No | ZANKO/FIMM/UM/v0.1                                                |
| Property              | Zanko Sdn Bhd                                                     |
| Document Date         | 24/03/2025                                                        |

|                                            | Project                                              | Reference          | File                 | Version | Date     | Page |
|--------------------------------------------|------------------------------------------------------|--------------------|----------------------|---------|----------|------|
| Federation of Investment Managers Malaysia | Federation of Investment<br>Managers Malaysia (FiMM) | ZANKO/FIMM/UM/V0.1 | User Manual Document | 1.0     | 24/03/25 | v    |

# **DOCUMENT CONTROL**

| Version History |                                                     |                                                                           |  |  |  |  |  |
|-----------------|-----------------------------------------------------|---------------------------------------------------------------------------|--|--|--|--|--|
| Version Date    | Summary                                             | Writer                                                                    |  |  |  |  |  |
| 23/03/2025      | First draft document                                | Wan Arissa Insyirah<br>binti                                              |  |  |  |  |  |
|                 |                                                     | Wan Aniff                                                                 |  |  |  |  |  |
| 24/03/2025      | Final Document                                      | Wan Arissa Insyirah<br>binti<br>Wan Aniff                                 |  |  |  |  |  |
|                 | Version<br>Version Date<br>23/03/2025<br>24/03/2025 | Version DateSummary23/03/2025First draft document24/03/2025Final Document |  |  |  |  |  |

|                                            | Project                                              | Reference          | File                 | Version | Date     | Page |
|--------------------------------------------|------------------------------------------------------|--------------------|----------------------|---------|----------|------|
| Federation of Investment Managers Malaysia | Federation of Investment<br>Managers Malaysia (FiMM) | ZANKO/FIMM/UM/V0.1 | User Manual Document | 1.0     | 24/03/25 | vi   |

# LIST OF TABLES

| Table 1: Acronym Table           | xiv  |
|----------------------------------|------|
| Table 2: Abbreviation Role Table | . xv |

## ACRONYM

| ACRONYM | DESCRIPTION                                                 |
|---------|-------------------------------------------------------------|
| CAS     | Consultant Alert                                            |
| CEILLI  | Certificate Examination in Investment-Linked Life Insurance |

Table 1: Acronym Table

|                                            | Project                                              | Reference          | File                 | Version | Date     | Page |
|--------------------------------------------|------------------------------------------------------|--------------------|----------------------|---------|----------|------|
| Federation of Investment Managers Malaysia | Federation of Investment<br>Managers Malaysia (FiMM) | ZANKO/FIMM/UM/V0.1 | User Manual Document | 1.0     | 24/03/25 | vii  |

# **ABBREVIATIONS ROLE**

| Abbreviation | DESCRIPTION          |
|--------------|----------------------|
| SYS          | SYSTEM               |
| C-CLRK       | Consultant Applicant |
| C-CON        | Consultant           |
| C-APP        | Consultant Applicant |

Table 2: Abbreviation Role Table

|                                            | Project                                              | Reference          | File                 | Version | Date     | Page |
|--------------------------------------------|------------------------------------------------------|--------------------|----------------------|---------|----------|------|
| Federation of Investment Managers Malaysia | Federation of Investment<br>Managers Malaysia (FiMM) | ZANKO/FIMM/UM/V0.1 | User Manual Document | 1.0     | 24/03/25 | 8    |

## **CHAPTER 1: INTRODUCTION**

The **FCS System User Manual** is designed to provide users with a comprehensive guide to effectively utilizing the **FCS system**. This manual serves as a reference document to help users understand the system's functionalities, features, and processes to ensure smooth operation and efficient task completion.

By following the instructions in this manual, users will be able to navigate the system with ease, perform necessary actions, and troubleshoot common issues. The manual is structured to accommodate both new and existing users, offering clear step-by-step guidance for system access and usage.

## Purpose

The purpose of this manual is to equip users with the essential knowledge required to maximize the benefits of the **FCS system**. It provides:

- A detailed overview of the system's functions and capabilities to help users understand its key features.
- **Step-by-step instructions** on accessing and operating the system efficiently.
- Guidelines on alternative modes of operation and contingencies in case of system issues or errors.
- Best practices and recommendations for optimal system use.

This manual ensures that users can confidently navigate the system while maintaining security, accuracy, and efficiency in their tasks.

## **Contact Information**

If users require further assistance or encounter any issues while using the FCS system, they can contact the Federation of Investment Managers Malaysia (FIMM) for support.

#### Support Contact Details:

Phone: [Insert Contact Number]Email: [Insert Support Email]Website: [Insert FIMM Website]

|                                          | Project                                              | Reference          | File                 | Version | Date     | Page |
|------------------------------------------|------------------------------------------------------|--------------------|----------------------|---------|----------|------|
| deration of Investment Managers Malaysia | Federation of Investment<br>Managers Malaysia (FiMM) | ZANKO/FIMM/UM/V0.1 | User Manual Document | 1.0     | 24/03/25 | 9    |

# CHAPTER 2: GENERAL SYSTEM INSTRUCTION

## 2.1 User Log in

The FCS system application is accessible only to registered users. Each user will be provided with a unique User ID and password to log in securely.

To access the system, users must navigate to the **main login page** ([Insert URL]) and enter their credentials. For first-time users, an initial login setup may be required to activate their accounts.

For security reasons:

- Users should keep their login credentials confidential.
- · Passwords should be changed periodically to enhance security.
- In case of forgotten credentials, users can use the **"Forgot Password?"** option to reset their password.

### Steps to Open the FCS System Website:

- 1. Launch your web browser (Google Chrome, Mozilla Firefox, Microsoft Edge, etc.)
- 2. Enter the FCS System URL in the address bar and press Enter.
- 3. The login page will appear, allowing users to enter their credentials.

### 2.1.1 Log in

#### Access the Login Page

- 1. On the homepage, locate the 'Log in' button and click it.
- 2. In the User ID field, enter your registered User ID.
- 3. In the **Password** field, enter your **password**.

|                                            | Project                                              | Reference          | File                 | Version | Date     | Page |
|--------------------------------------------|------------------------------------------------------|--------------------|----------------------|---------|----------|------|
| Federation of Investment Managers Malaysia | Federation of Investment<br>Managers Malaysia (FiMM) | ZANKO/FIMM/UM/V0.1 | User Manual Document | 1.0     | 24/03/25 | 10   |

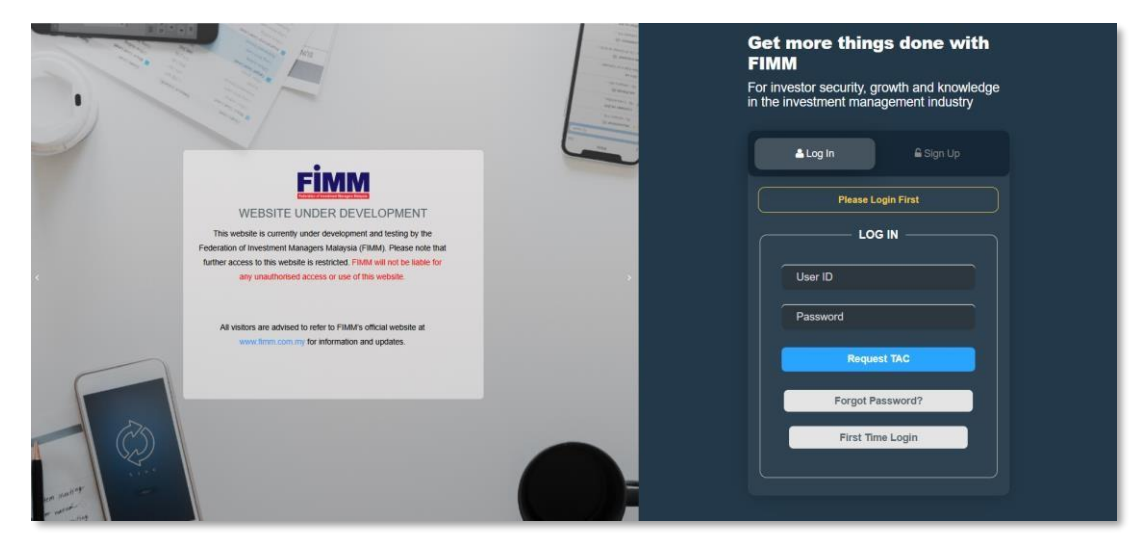

Diagram 1: FCS Homepage

#### **Display Enter Your Credentials**

- 4. System will show sign in page, User need to insert this item
  - User ID
  - Password
  - TAC

| <b>≜ Log In</b>    |
|--------------------|
| Please Login First |
|                    |
| User ID            |
| Password           |
| Request TAC        |
| Forgot Password?   |
| First Time Login   |
|                    |
|                    |

Diagram 2: Log in Display

### Successful Login

5. Click Login button and the system will be redirected to the FCS System dashboard.

|                                            | Project                                              | Reference          | File                 | Version | Date     | Page |
|--------------------------------------------|------------------------------------------------------|--------------------|----------------------|---------|----------|------|
| Federation of Investment Managers Makaysia | Federation of Investment<br>Managers Malaysia (FiMM) | ZANKO/FIMM/UM/V0.1 | User Manual Document | 1.0     | 24/03/25 | 11   |

## 3.4 Forget Password

3.4.1 Forgot Password by Consultant

## 3.4.1.1 Process Flow

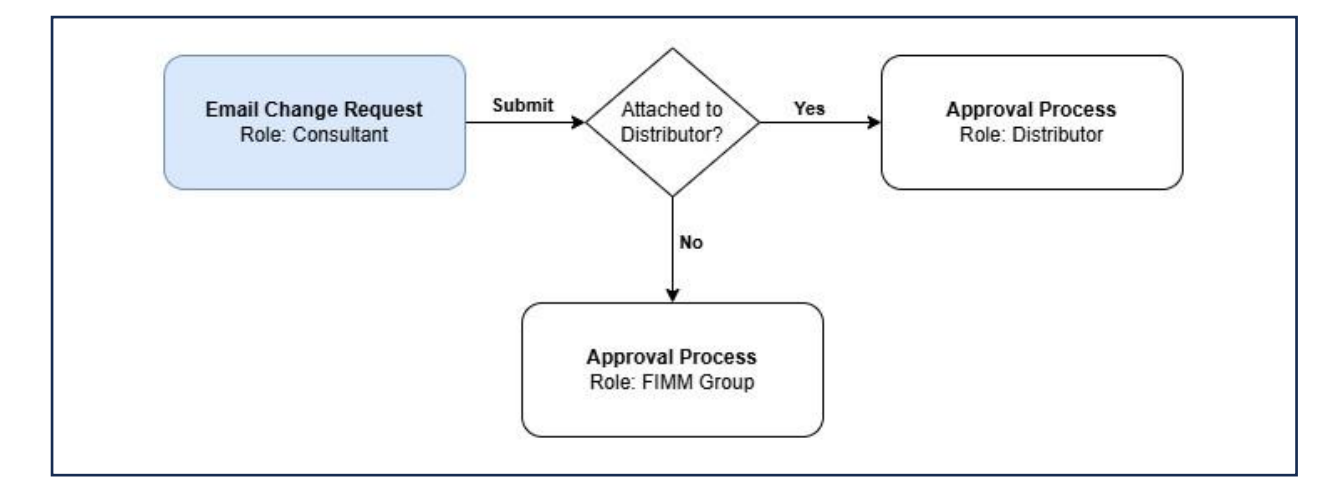

## 3.4.1.2 Manual Steps

#### **Reset Password**

1. On the Log In Page, locate the 'Forgot Password'

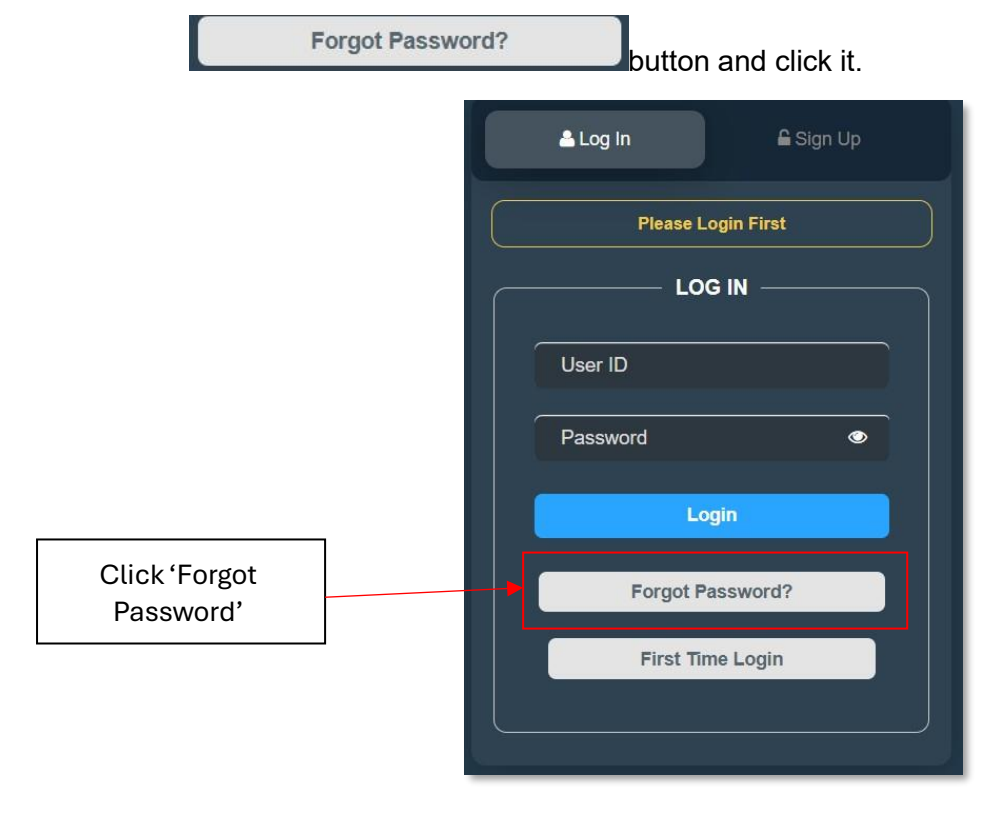

Diagram 196 Login Page

|                                            | Project                                              | Reference          | File                 | Version | Date     | Page |
|--------------------------------------------|------------------------------------------------------|--------------------|----------------------|---------|----------|------|
| Federation of Investment Managers Malaysia | Federation of Investment<br>Managers Malaysia (FiMM) | ZANKO/FIMM/UM/V0.1 | User Manual Document | 1.0     | 24/03/25 | 12   |

#### 2. System will display popup box to enter the NRIC/Passport No.

|                           | ×               |
|---------------------------|-----------------|
| User ID                   |                 |
| Please enter your user ID |                 |
|                           |                 |
|                           |                 |
|                           |                 |
|                           | Concernance and |

Submit

Diagram 197 Forgot Password Pop Up Box

- 3. User need to fills in detail in required field and click
  - NRIC No (Malaysian)
  - Passport No (Non-Malaysian)
- 4. System will display a prompt message.

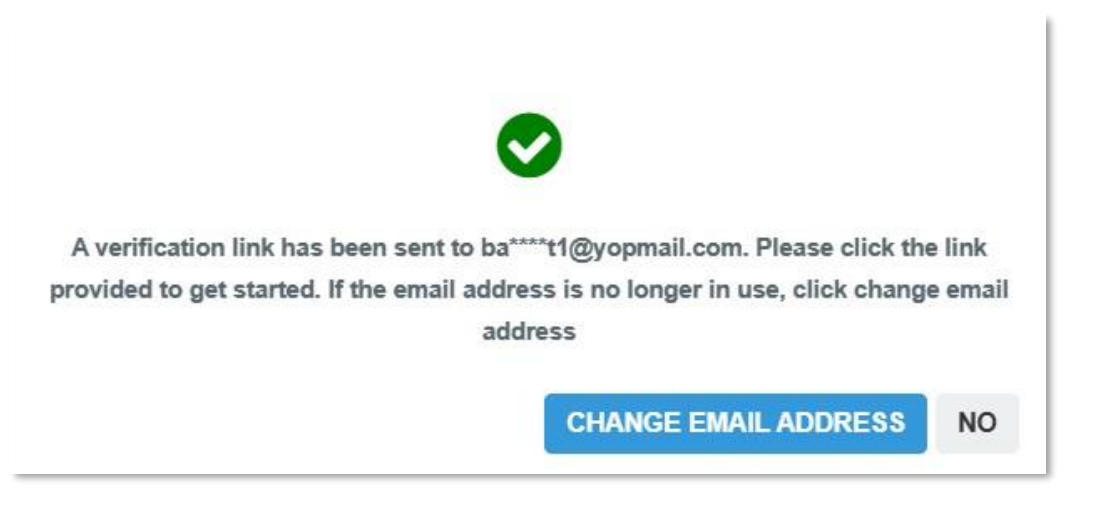

Diagram 198 Change Email Address Prompt Message

- 5. Click No, if user proceed to verify the email and reset the password.
- 6. User need to check their email for the reset password link.

|                                            | Project                                              | Reference             | File                     | Version | Date     | Page |
|--------------------------------------------|------------------------------------------------------|-----------------------|--------------------------|---------|----------|------|
| Federation of Investment Managers Malaysia | Federation of Investment<br>Managers Malaysia (FiMM) | ZANKO/FIMM/UM/V0.1    | User Manual Document     | 1.0     | 24/03/25 | 13   |
|                                            |                                                      |                       |                          |         |          |      |
|                                            |                                                      | Reset Password        |                          |         |          |      |
|                                            | Hello Nur Batrisyia Binti Azmie                      |                       |                          |         |          |      |
|                                            |                                                      | You have requested    | I to reset your password |         |          |      |
|                                            |                                                      | Click (Here) to reset | t your password.         |         |          |      |
|                                            |                                                      | Please proceed to lo  | ogin at:                 |         |          |      |
|                                            |                                                      | https://fcs-stg.fimm. | com.my/                  |         |          |      |
|                                            | _                                                    |                       |                          | _       |          |      |

Diagram 199 Reset Password Link

- 7. Click '(Here)' to reset your password.
- 8. User will redirect to the Reset Password Page.

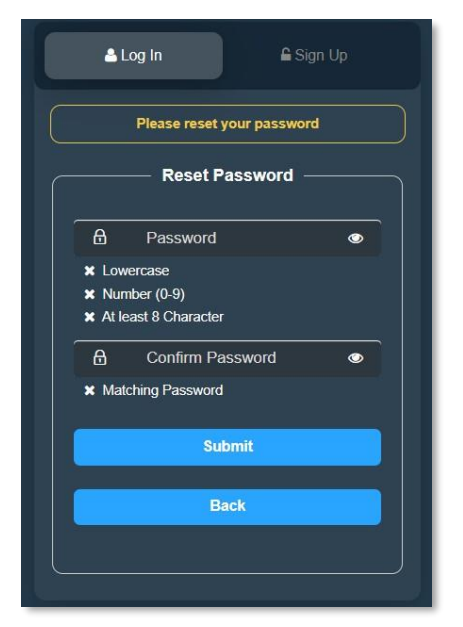

Diagram 200 Reset Password Page

9. Enter details in required field. (Password must match to continue reset the password and met the password strength requirement)

- Password
- Confirm Password

|                                            | Project                                              | Reference          | File                 | Version    | Date     | Page |
|--------------------------------------------|------------------------------------------------------|--------------------|----------------------|------------|----------|------|
| Federation of Investment Managers Malaysia | Federation of Investment<br>Managers Malaysia (FiMM) | ZANKO/FIMM/UM/V0.1 | User Manual Document | 1.0        | 24/03/25 | 14   |
| 10<br>Sy                                   | . Click                                              | Submit             | and user is able     | e to login | to FIMM  |      |

### **Email Change Request**

1. On the Log In Page, locate the 'Forgot Password'

|                            | Forgot Password? | button and      | click it.        |
|----------------------------|------------------|-----------------|------------------|
|                            |                  | 🚢 Log In        | <b>읍</b> Sign Up |
|                            |                  | Please Login Fi | rst              |
|                            |                  | LOG IN          |                  |
|                            |                  | User ID         |                  |
|                            |                  | Password        | <b>⊘</b>         |
|                            |                  | Login           |                  |
| Click 'Forgot<br>Password' |                  | Forgot Passwor  | rd?              |
|                            |                  | First Time Log  | in               |
|                            |                  |                 |                  |

Diagram 201 Login Page

2. System will display popup box to enter the NRIC/Passport No.

|                                            | Project                                              | Reference          | File                 | Version | Date     | Page |
|--------------------------------------------|------------------------------------------------------|--------------------|----------------------|---------|----------|------|
| Federation of Investment Managers Malaysia | Federation of Investment<br>Managers Malaysia (FiMM) | ZANKO/FIMM/UM/V0.1 | User Manual Document | 1.0     | 24/03/25 | 15   |

| Forgot Password                                                                   | ×      |
|-----------------------------------------------------------------------------------|--------|
| User ID                                                                           |        |
| Please enter your user ID                                                         |        |
| Please enter the NRIC/Passport number without any dashes or spaces for consultant |        |
|                                                                                   |        |
|                                                                                   |        |
|                                                                                   | Submit |

Diagram 202 Forgot Password Pop Up Box

Submit

- 3. User need to fills in detail in required field and click
  - NRIC No (Malaysian)
  - Passport No (Non-Malaysian)
- 4. System will display a prompt message.

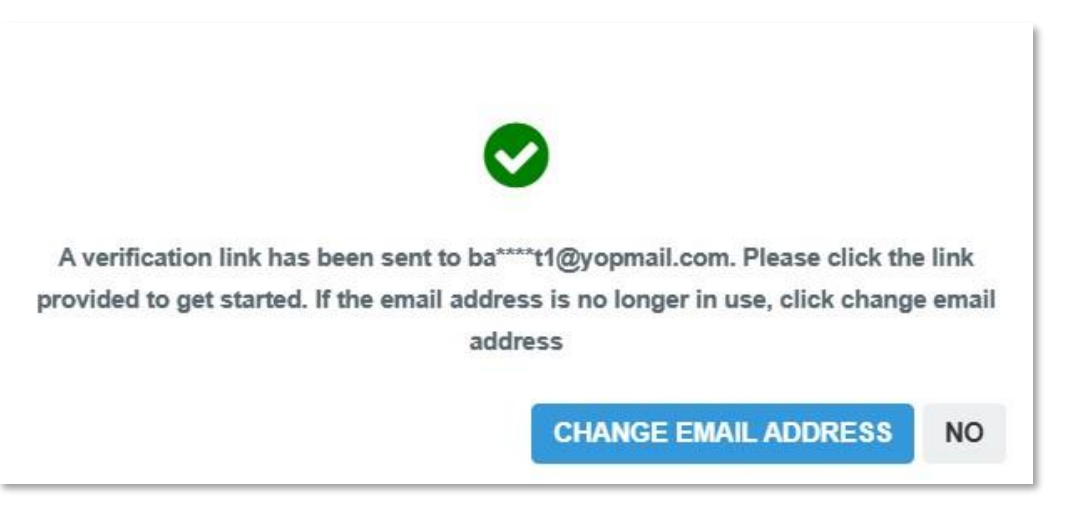

Diagram 203 Change Email Address Prompt Message

CHANGE EMAIL ADDRESS

- 5. Consultant clicks button.
  i. System will display email change request form to fill in with determined on the second second secon
  - System will display email change request form to fill in with details: a. NRIC/Passport No (Auto populate based on registered NRIC/Passport
    - No)

|                                            | Project                                              | Reference          | File                 | Version | Date     | Page |
|--------------------------------------------|------------------------------------------------------|--------------------|----------------------|---------|----------|------|
| Federation of Investment Managers Malaysia | Federation of Investment<br>Managers Malaysia (FiMM) | ZANKO/FIMM/UM/V0.1 | User Manual Document | 1.0     | 24/03/25 | 16   |

b. New Email Address

Selfie (Note: User need to take a selfie with NRIC / C.

Passport. Please ensure the picture and details are clear.)

| Email Change Request                                                                           | ×      |
|------------------------------------------------------------------------------------------------|--------|
| NRIC / Passport No                                                                             |        |
| 860707065678                                                                                   |        |
| New Email Address                                                                              |        |
| Please enter your new Email                                                                    |        |
| Selfie *Take a selfie with your NRIC/Passport. Please ensure the picture and details are clear |        |
| The screen capture will appear in this box.                                                    |        |
|                                                                                                |        |
|                                                                                                |        |
|                                                                                                |        |
|                                                                                                |        |
|                                                                                                |        |
|                                                                                                |        |
|                                                                                                | Submit |

Diagram 204: Email Change Request form

Submit Consultant fills in the detail and click button. System will send the ii. application to Distributor or FIMM for approval process.